# Emulador IBM PW3270

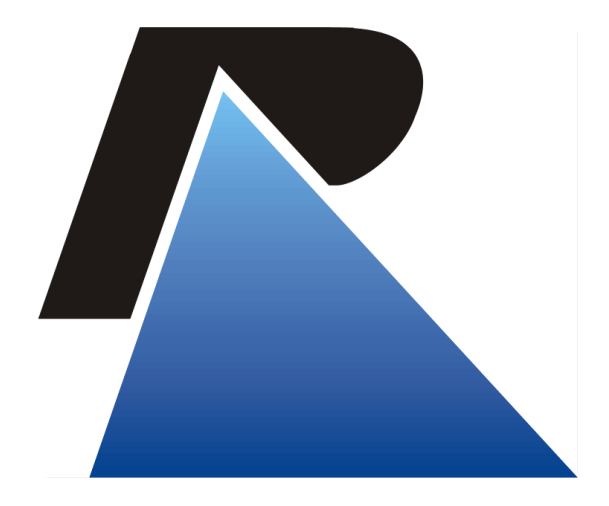

Última atualização em: 03/03/2020

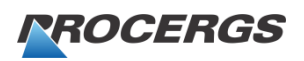

Praça dos Açorianos, s/n° - CEP 90010-340 - Porto Alegre, RS http://www.procergs.com.br 0800 648 4848

Página 1 / 6

# Sumário

### Download e Instalação

| Download                         | . 3 |
|----------------------------------|-----|
| Verificar versão do Windows:     | . 3 |
| Efetuar o Download do instalador | . 3 |
| Instalação                       | . 4 |
| Configuração                     | . 6 |

3

## Download e Instalação

#### Download

#### Verificar versão do Windows:

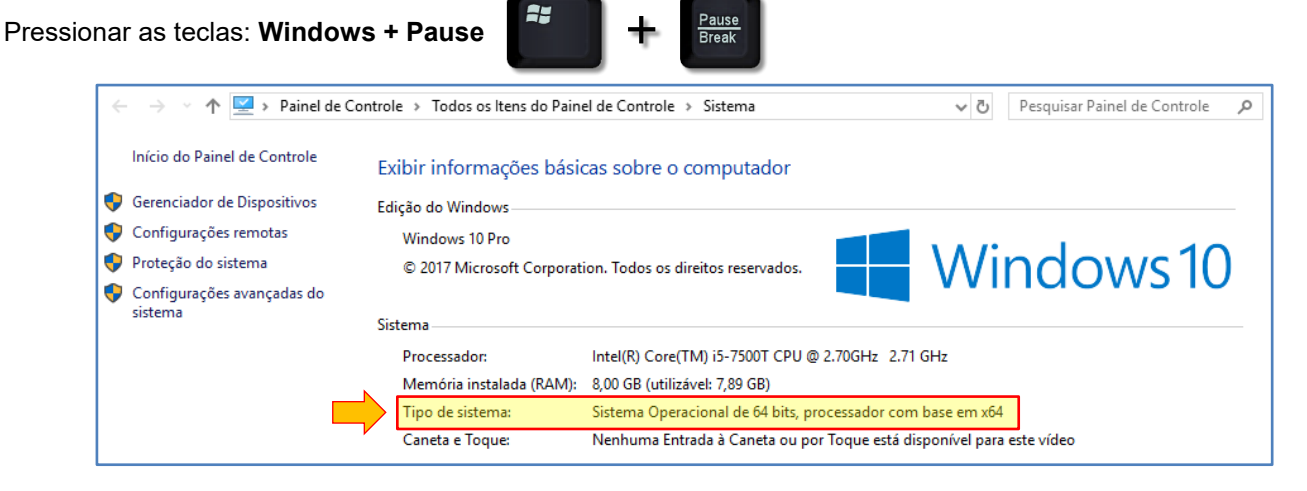

#### Efetuar o Download do instalador

- 1) Acessar: ftp://ftp.procergs.com.br/pub/procergs/EMULADOR IBM 3270/
- 2) Clicar no instalador desejado e **Salvar** arquivo

| ← → C ☆ ③ Não seguro   ftp;     | //ftp.procergs. | com.br/pub/procergs/EMUL | ADOR_IBM_3270/ |
|---------------------------------|-----------------|--------------------------|----------------|
| Índice de /pub/proce            | ergs/EN         | ULADOR_                  | IBM_3270/      |
| 1 [diretório pai]               |                 |                          |                |
| Nome                            | Tamanho         | Data da modificação      |                |
| Antigo/                         |                 | 15/04/2019 21:00:00      |                |
| Manual_Emulador-IBM_PW3270.pdf  | 1.3 MB          | 21/03/2019 21:00:00      |                |
| PW3270-v5.0-3093_x86_32Bits.exe | 30.8 MB         | 15/04/2019 21:00:00      |                |
| PW3270-v5.0-3093_x86_64Bits.exe | 31.3 MB         | 15/04/2019 21:00:00      |                |
|                                 |                 |                          | -              |

#### Importante!

Efetuar o download do instalador correto para a sua versão de Windows (32 ou 64Bits).

- 1) Localizar e o arquivo
- 2) Executar o arquivo

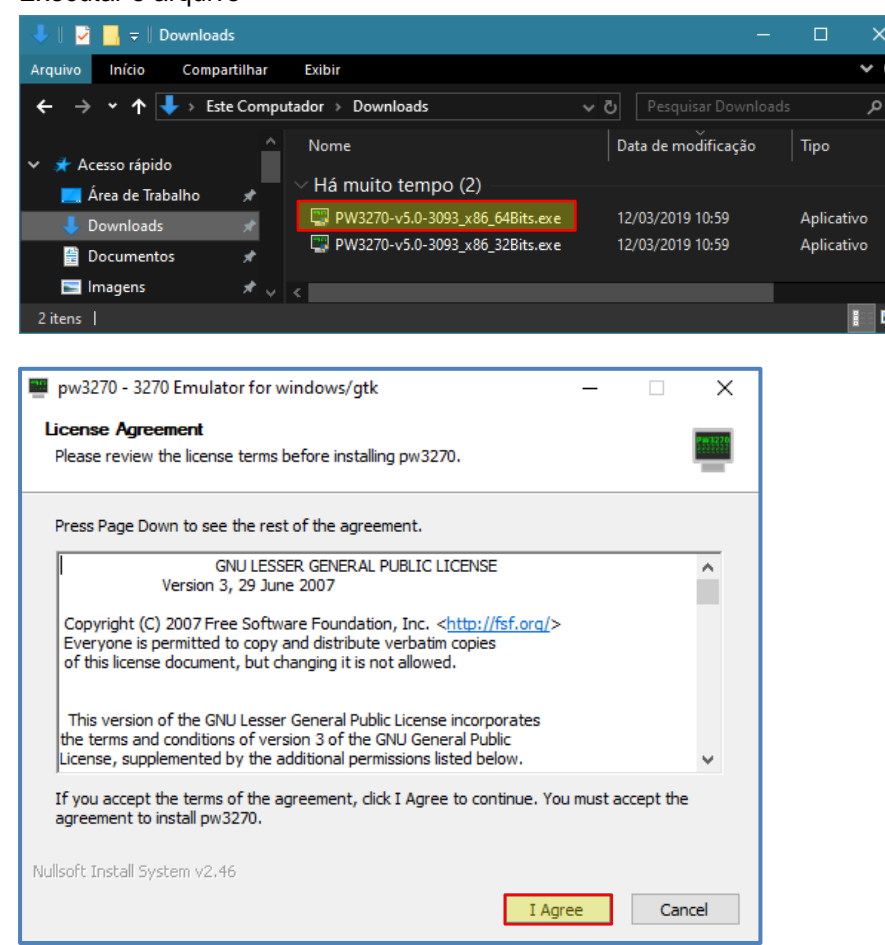

| 📟 pw3270 - 3270 Emulator for                                     | windows/gtk                                     | _                                                         |                                    | ×    |
|------------------------------------------------------------------|-------------------------------------------------|-----------------------------------------------------------|------------------------------------|------|
| Choose Components<br>Choose which features of pw3:               | 270 you want to install.                        |                                                           |                                    |      |
| Check the components you war<br>install. Click Next to continue. | nt to install and uncheck the comp              | onents you do                                             | on't want t                        | 0    |
| Select components to install:                                    | w pw3270 GTK 3.14.2 Runtime Software Developmer | Description<br>Position you<br>over a com<br>see its desc | ur mouse<br>ponent to<br>cription, |      |
| Space required: 65. 1MB                                          | < >                                             |                                                           |                                    |      |
| Nullsoft Install System v2.46                                    | < Back                                          | Next >                                                    | Car                                | ncel |
|                                                                  |                                                 |                                                           |                                    |      |

| pw3270 - 3270 Emulator for windows/gtk                  |                     | -                  |             |
|---------------------------------------------------------|---------------------|--------------------|-------------|
| Choose Install Location                                 |                     |                    | 2442220     |
| Choose the folder in which to install pw3270.           |                     |                    |             |
| Setup will install pw3270 in the following folder       | . To install in a d | ifferent folder, d | ick Browse  |
| and select another folder. Click Install to start       | the installation.   |                    |             |
|                                                         |                     |                    |             |
|                                                         |                     |                    |             |
|                                                         |                     |                    |             |
| Destination Folder                                      |                     |                    |             |
| C:\Program Files\pw3270                                 |                     | Brov               | wse         |
|                                                         |                     |                    |             |
| Space required: 65.1MB                                  |                     |                    |             |
| Space available: 11.5GB                                 |                     |                    |             |
| llsoft Install System v2,46                             |                     |                    |             |
|                                                         | < Back              | Install            | Cancel      |
|                                                         |                     |                    |             |
| 2270 2270 5 1 4 6 3 1 6 6 1                             |                     |                    |             |
| pw3270 - 3270 Emulator for windows/gtk                  |                     | _                  | L X         |
| nstalling                                               |                     |                    | 2998629     |
| Please wait while pw3270 is being installed.            |                     |                    | _           |
|                                                         |                     |                    |             |
| <pre>_xtract: user-bookmarks-symbolic.symbolic.pn</pre> | 9                   |                    |             |
|                                                         |                     |                    |             |
| Show details                                            |                     |                    |             |
|                                                         |                     |                    |             |
|                                                         |                     |                    |             |
|                                                         |                     |                    |             |
|                                                         |                     |                    |             |
|                                                         |                     |                    |             |
|                                                         |                     |                    |             |
|                                                         |                     |                    |             |
| llsoft Install System v2.46                             |                     |                    |             |
|                                                         | < Back              | Close              | Cancel      |
|                                                         |                     |                    |             |
| nue2070 2070 Emulator for windows (atk                  |                     |                    |             |
| pwszro - szro emalator for windows/gtk                  |                     | _                  |             |
| nstallation Complete                                    |                     |                    | P 10 12 2 0 |
| Setup was completed successionly.                       |                     |                    | =           |
| Concluted                                               |                     |                    |             |
| Completed                                               |                     |                    |             |
|                                                         |                     |                    |             |
| Show details                                            |                     |                    |             |
|                                                         |                     |                    |             |
|                                                         |                     |                    |             |
|                                                         |                     |                    |             |
|                                                         |                     |                    |             |
|                                                         |                     |                    |             |
|                                                         |                     |                    |             |
|                                                         |                     |                    |             |
| ullsoft Install System v2,46                            |                     |                    |             |
|                                                         | < Back              | Close              | Cancel      |
|                                                         | C Durch             | 0.000              |             |

#### Configuração

1) Executar o atalho do PW3270 na área de trabalho

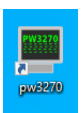

2) Clicar no botão Conectar

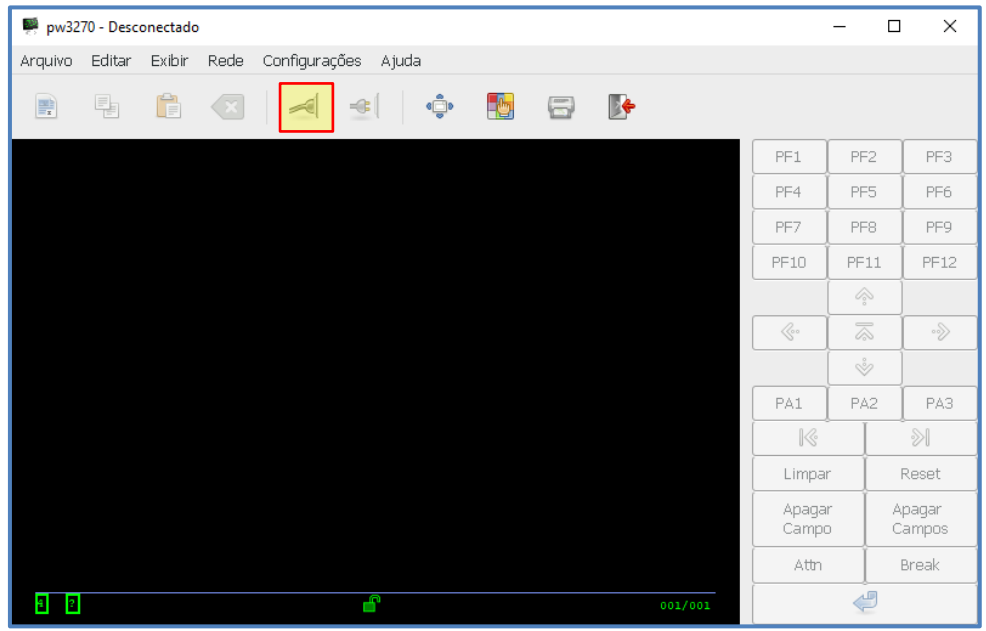

 Nome do Host: ibm1.procergs.reders ou 172.27.2.2 Serviço: 23
Marcar: Conoxão Sogura

| 🦉 Configurar hos       | t                          | ×                               |
|------------------------|----------------------------|---------------------------------|
| ome do <u>H</u> ost: 🚺 | ibm.procergs.reders        | Serviço: 23                     |
|                        | 🖌 Conexão Segura.          |                                 |
| •                      | Opções do <u>S</u> ervidor |                                 |
|                        |                            |                                 |
|                        |                            |                                 |
|                        |                            | <u>Cancelar</u> <u>Conectar</u> |
|                        |                            |                                 |

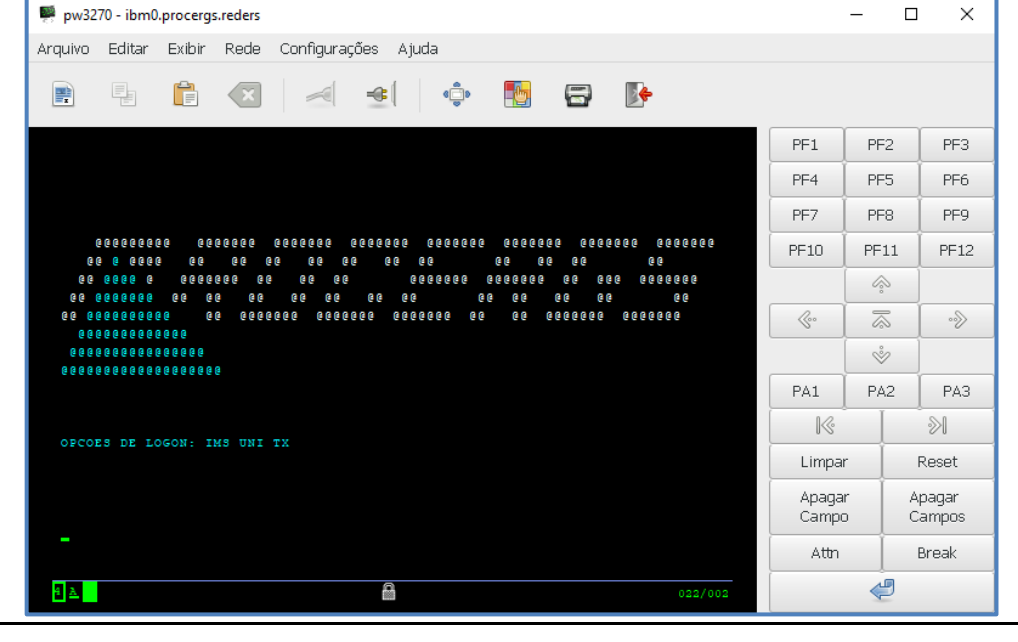